# MISE EN ŒUVRE D'ŒDIPE

https://oedipe-dares.fr

Les professionnels des différentes structures en contact avec des jeunes en situation de difficulté sociale inscrivent dans Œdipe les jeunes en contact pendant le premier semestre 2014 et répondant aux critères de saisie.

Ce document présente comment renseigner la plateforme Œdipe en tant que référent de structure et en tant que professionnel de structure.

#### Sommaire

| 1.  | Comment identifier les jeunes à intégrer ?            |   |
|-----|-------------------------------------------------------|---|
| a.  | Les critères                                          |   |
| b.  | Les règles de remplissage selon le type de territoire |   |
| 2.  | Le questionnaire                                      |   |
| 3.  | Le profil « référent de la structure »                |   |
| a.  | Accès à Oedipe                                        |   |
| b.  | L'onglet « Liste des jeunes »                         |   |
| c.  | L'onglet « Liste des conseillers »                    | 7 |
| d.  | L'onglet « Tableau de bord »                          |   |
| 4.  | Le profil « autres professionnels de la structure »   | 9 |
| a.  | Accès à Oedipe                                        | 9 |
| b.  | Inscrire des jeunes                                   |   |
| Oub | li du mot de passe                                    |   |
| Con | tact                                                  |   |

## 1. Comment identifier les jeunes à intégrer ?

#### a. Les critères

Les professionnels inscrivent les jeunes contactés pendant la période de fonctionnement d'Oedipe et qui remplissent ou qui seront susceptibles de remplir les critères suivants pendant le fonctionnement d'Œdipe :

- être âgés de dix-huit à vingt-cinq ans révolus ;
- être en situation régulière sur le territoire ;
- être ni en emploi, ni en formation, ni scolarisés, ni étudiants ;
- ne pas être engagés dans une solution (formation, emploi aidé) susceptible de déboucher à court-terme ;
- avoir un niveau de ressources qui ne dépasse pas le plafond du RSA.

(3 exemples :

- Vit en dehors du foyer familial, avec des ressources propres inférieures au montant du RSA,

- Vit dans le foyer familial, les ressources du foyer sont inférieures ou égales au montant du RSA,

- Vit dans le foyer familial sans soutien financier des ses parents)

Les jeunes bénéficiaires d'un dispositif d'accompagnement sans aide financière régulière (comme le CIVIS par exemple) peuvent être intégrés à Œdipe.

<u>Dans les territoires pilotes</u>, ces critères se rapprochent des critères prient en compte pour déterminer l'éligibilité à la garantie jeunes mais dans le cadre d'Œdipe **les critères locaux ne sont pas pris en compte**. Il est nécessaire pour la réussite de l'évaluation que toutes les structures considèrent les mêmes critères pour identifier les jeunes à intégrer dans Œdipe.

Le jeune doit être averti préalablement par le professionnel de la constitution d'un dossier informatique à son nom, et de son droit d'accès et de modification de ses données<sup>1</sup>. Des coupons d'explication sont téléchargeables sur la plateforme et pourront être donnés aux jeunes intégrés dans Œdipe. (cf. figure ci-dessous)

<sup>&</sup>lt;sup>1</sup> Déclaration Cnil n° 1730722

|   | CONNECTEZ-VOILS Login<br>elise pesonel@trav<br>Mot de passe outilé ?                                                                                                    |
|---|----------------------------------------------------------------------------------------------------|
| k | Garantie Jeunes                                                                                                    |
|   | Biervenue sur le portail CEdipe, l'outil extranet d'identification des publics éligibles<br>Dans le cadre de l'évaluation du dispositif « garantie jeunes », la plate-forme Œdipe vise à identifier le public potentiellement éligible au programme « garantie jeunes ».<br>Tous les départements sont concernés par l'alimentation de cette plateforme (guits mettent en place ou non la garantie jeunes.<br>Edipe a pour premier objectif de quantifier les jeunes potentiellement fulpibles dans chaque département. D'autre part, les informations collectées permettront de décrire<br>finement le public cible : la base de jeunes éligibles ainsi construite fournira des éléments précieux pour qualifier la vulnérabilité des jeunes. Enfin, elle servira de base de<br>sondage dans les enquêtes statistiques pour tirer les échantilions de jeunes.<br>Le recensement des jeunes se fera de manière exhaustive dans tous les territoires participant à l'expérimentation. Dans les territoires térnioins, le recensement ne sera pas |
|   | S'INSCRIRE                                                                                                    |
|   | Contact Coupon Mode d'emploi Cuestions rénonses                                                                                                    |

Le lien « Coupon » dans la bande noire en bas, ouvre un document permettant d'imprimer 4 exemplaires du coupon d'information à distribuer aux jeunes intégrés dans Œdipe.

#### b. Les règles de remplissage selon le type de territoire

<u>Dans les territoires pilotes</u> : tous les jeunes identifiés sont intégrés. <u>Dans les territoires témoins</u> : seulement, les jeunes dont le nom de famille commence par H,I,J,K,L ou M sont entrés dans Œdipe.

### 2. Le questionnaire

Le questionnaire est composé d'une vingtaine de champs obligatoires structurés en 5 parties :

- Informations générales : nom, prénom, sexe, nationalité et coordonnées du jeune. Les coordonnées du jeune sont demandées pour les enquêtes statistiques de suivi.
- Scolarité et diplôme : date de fin de formation initiale et plus haut diplôme obtenu.
- Expérience professionnelle : type d'expérience professionnelle et date de la dernière expérience professionnelle.
- Situation personnelle : logement, situation familiale, enfant, permis B.
- Accompagnement : appréciation par le professionnel des difficultés rencontrées par le jeune.

## 3. Le profil « référent de la structure »

Le référent de la structure sera la personne chargée de coordonner le remplissage d'Œdipe par les professionnels de sa structure. Il valide les comptes des conseillers de sa structure et dispose d'un tableau de bord pour suivre l'activité de remplissage des professionnels de sa structure. Par défaut, le premier professionnel inscrit sur la plateforme est le correspondant structure (modifiable ensuite).

|               | connectez-vo                                                                                                    | US Login Mot de pess<br>Elise:pesonel@trav<br>Mot de p                                                                          | asse oublié ? |
|---------------|----------------------------------------------------------------------------------------------------|----------------------------------------------------------------------------------------------------|---------------|
| Incorintion   | la plateforme OEDIRE                                                                                                    |                                                                                                    |               |
| inscription a |                                                                                                    |                                                                                                    |               |
|               | *: Les informations marquées d'un astérisque sont obligatoires.                                                                                                    |                                                                                                    |               |
|               | Votre structure *                                                                                                    |                                                                                                    |               |
|               | Département ' : Structure ' :                                                                                                    |                                                                                                    |               |
|               | Si votre structur<br>envoyer un mail à <u>oedipe@travail.gouv.fr</u> ayant pour objet "Ajout d'une str<br>votre département, le nom de votre structure, votre nom, votre prénom, vo | e ne figure pas dans la liste,veuillez<br>ucture" avec les informations suivantes :<br>otre numéro de téléphone et votre email. |               |
|               | Vos informations générales *                                                                                                    |                                                                                                    |               |
|               | Nom*: Prénom*:                                                                                                    |                                                                                                    |               |
|               | Téléphone * · · · · · · · · · · · · · · · · · ·                                                                                                    |                                                                                                    |               |
|               | elise.pesone                                                                                                    | /l@travail.gouv.fr                                                                                                    |               |
|               | Votre mot de passe *                                                                                                    |                                                                                                    |               |
|               | Mot de passe ' : Confirmation '                                                                                                    | :                                                                                                    |               |
|               | ••••                                                                                                    |                                                                                                    |               |
|               |                                                                                                    |                                                                                                    |               |
|               |                                                                                                    | LER                                                                                                    |               |
|               |                                                                                                    |                                                                                                    |               |
|               |                                                                                                    |                                                                                                    |               |
|               |                                                                                                    |                                                                                                    |               |
|               |                                                                                                    |                                                                                                    |               |

a. Accès à Oedipe

1) Choisir votre département

2) Choisir dans la liste votre structure

Si votre structure n'apparait pas dans la liste, suivre les instructions et l'administrateur de la plate forme vous recontactera rapidement.

3) Indiquer votre nom, prénom, email et numéro de téléphone

4) Choisir votre mot de passe et valider.

 $\rightarrow$  un mail de confirmation d'inscription est envoyé à l'adresse email indiquée.

Le compte doit être validé par la DARES.

Une fois que le compte est validé

 $\rightarrow$  un mail est envoyé pour vous signaler l'activation de votre compte

Votre compte est créé : vous pouvez vous connecter à la plateforme grâce à votre login (email) et votre mot de passe et intégrer des jeunes.

#### b. L'onglet « Liste des jeunes »

Sur la page « Liste des jeunes », la règle de remplissage du territoire auquel appartient le professionnel et les critères d'éligibilité sont rappelés.

Cette page présente la liste des jeunes inscrits par le référent et par les autres professionnels de la structure.

Elle permet aussi d'accéder au questionnaire pour inscrire un jeune.

|                                                                                                    |                                                                                                    |                                                                                                    | Bienvenue Test Ref Structure (Dares, 75-Paris), <u>se déconnecter</u>                               |  |
|----------------------------------------------------------------------------------------------------|----------------------------------------------------------------------------------------------------|----------------------------------------------------------------------------------------------------|----------------------------------------------------------------------------------------------------|--|
| LISTE DES JEUNES                                                                                                    | LISTE DES CONSEILLERS                                                                                                    | TABLEAU DE BORD                                                                                                    | CHANGER MON MOT DE PASSE                                                                            |  |
| Liste des jeunes                                                                                                    |                                                                                                    |                                                                                                    |                                                                                                    |  |
| Vous devez inscrire dans CEdips un<br>Il s'agit des jeunes dont la premi<br>le retrouver facilement) et qui remplis<br>effre âgés de dix-huit à vingt-cir<br>vivre hors du foyer de leurs pa<br>effre ni e mepiol, ni en formatio<br>e avoir un niveau de ressources | schardlion de jeures potentielement éligibles à la ga<br>ère lettre du nom de famille est H, L J, K, L ou<br>sent ou qui seront susceptibles de rempir les ortièn<br>ng ans révolus ;<br>rents ou au sein de ce foyer sans recevoir de sout<br>n, il sociarisés, ni éludiants ;<br>qui ne dépasse pas le platond du RSA ; | rantie jeunes.<br>• Navec qui vous êtes en contact actir (v<br>s suivants au cours du 1er semestre 201<br>• en financier de leurs parents (au-delâ de l | uus connaissez la situation du jeune et vous pouvez l'appeler ou<br>K:<br>obligation alimentaire) ; |  |
| Visualiser : Uniquement me                                                                                                    | sjeunes 💌 Valider                                                                                                    |                                                                                                    |                                                                                                    |  |
|                                                                                                    | Aucun j                                                                                                    | eune pris en charge<br>Jourer UN JEUNE                                                                                                    |                                                                                                    |  |
|                                                                                                    |                                                                                                    |                                                                                                    |                                                                                                    |  |

## → Inscription d'un jeune :

Pour inscrire un jeune :

- 1) Cliquez sur « Ajouter un jeune »
- 2) Le formulaire d'inscription apparait :

|                  |                                                       | Bienvenue Test Conseiller 1 (Dares, 75-Paris), <u>se déconnecter</u> |
|------------------|-------------------------------------------------------|----------------------------------------------------------------------|
| LISTE DES JEUNES | CHANGER MON MOT DE PASSE                              |                                                                      |
| Ajouter un jeune |                                                       |                                                                      |
|                  | * : Les informations marquées d'un astérisque sont ok | ilgatoires. <u>Afficher les changes optionnels</u>                   |
|                  | Informations générales                                |                                                                      |
|                  | Nom * :                                               | Prénom * :                                                           |
|                  | Sexe *:<br>O Homme                                    | Hationalité ' :<br>C Française                                       |
|                  | C Femme                                               | C Union Européenne<br>C Autre<br>C Ne sat pas                        |
|                  | Téléphone portable ' :                                | Téléphone fixe ':                                                    |
|                  | Date de naissance                                     |                                                                      |
|                  | Date de naissance * :<br>JJ/MM/AAAA                   | Pays de naissance *:<br>C France<br>C Autre                          |
|                  | Adresse                                               |                                                                      |
|                  | Adresse * :                                           |                                                                      |
|                  |                                                       |                                                                      |
|                  |                                                       |                                                                      |
|                  | Code postar≙:                                         | commune *:                                                           |
|                  | Situation du jeune                                    |                                                                      |
|                  | Quels sont selon vous les freins à l'emploi de        | ce jeune ' (possible de cocher plusieurs réponses)                   |

3) Pour valider l'inscription l'ensemble des champs doivent être remplis.

4) Pour finaliser l'inscription, cliquez sur « Valider »

|               |                                                                                                    |                                                                                                    |                                                             | Bienvenue Test Ref Structure (Dares, 3    | '5-Paris), <u>se déconnecter</u> |
|---------------|----------------------------------------------------------------------------------------------------|----------------------------------------------------------------------------------------------------|-------------------------------------------------------------|-------------------------------------------|----------------------------------|
|               | LISTE DES JEUNES                                                                                                    | LISTE DES CONSEILLERS                                                                                                    | TABLEAU DE BORD                                             | CHANGER MON MOT                           | DE PASSE                         |
|               | Liste des jeunes                                                                                                    | Le jeune VII JE                                                                                                    | UIIE a correctement été ajouté                              |                                           |                                  |
|               | Vous devez inscrire dans (Edipe un e<br>Il s'agit des jeunes dont la premi<br>la refrance fectioner), et au remin                                                                | chantillon de jeunes potentiellement éligibles à la ga<br>ère lettre du nom de famille est H, I, J, K, L ga                                          | rantie jeun es.<br>Mavec qui vous êtes en contact actif (vo | ous connaissez la situation du jeune et · | vous pouvez l'appeler ou         |
|               | <ul> <li>être âgés de dix-huit à vingt-cir</li> <li>vivre hors du foyer de leurs pa</li> <li>être ni en emploi, ni en formatio</li> <li>avoir un niveau de ressources</li> </ul> | α, an s révolus ;<br>rents ou au sein de ce foyer san s recevoir de souti<br>η, niscolarisés, niétudiants ;<br>quine dépasse pas le plafond du RSA ; | en financier de leurs parents (au-delà de l                 | l'obligation alimentaire) ;               |                                  |
| K.J           | Visualiser : Uniquement me                                                                                                    | s jeunes 💌 Valider                                                                                                    |                                                             | à ffich                                   | er 10 • éléments                 |
| rectifier des | NOM PRÉNOM +                                                                                                    | DATE DE CRÉATION DU DOSSIER                                                                                                    | DOSSIER COMPLET                                             | ¢ CONSEILLER ¢ FO                         | INCTIONS +                       |
| mations       | JEUNE UN                                                                                                    | 18/02/2014                                                                                                    | Non                                                         | Test Ref Structure                        | PDF                              |
|               | Affichage de l'élement 1 à 1 sur                                                                                                    | éléments                                                                                                    |                                                             | Précédent                                 | Suivant >                        |
|               |                                                                                                    |                                                                                                    |                                                             |                                           |                                  |
|               | NOUVEAU                                                                                                    |                                                                                                    |                                                             |                                           |                                  |

Il est toujours possible de rectifier les informations d'un jeune en cliquant sur son nom sur la page «Liste des jeunes ».

#### c. L'onglet « Liste des conseillers »

Le référent de la structure doit activer le compte des autres professionnels de sa structure lors de leur inscription. Le référent de la structure reçoit un mail l'informant de chaque nouvelle inscription.

#### → Activation d'un compte :

Pour activer le compte d'un de vos conseillers, connectez-vous à votre compte et cliquez sur l'onglet « Liste des conseillers » puis suivre les instructions suivantes :

|                                                                                                    |                                    |                         |                         | Bienvenue Test Ref Structure (Dares, 75-Paris), <u>se déco</u> | nnecter |
|----------------------------------------------------------------------------------------------------|------------------------------------|-------------------------|-------------------------|----------------------------------------------------------------|---------|
|                                                                                                    | LISTE DES JEUNES                   | LISTE DES CONSEILLERS   | TABLEAU DE BORD         | CHANGER MON MOT DE PASSE                                       |         |
| _                                                                                                    | Liste des conseille                | ers                     |                         |                                                                |         |
|                                                                                                    | Rechercher :                       |                         |                         | Afficher 10 💌 éléme                                            | nts     |
|                                                                                                    | NOM                                | ^ prénom <sup>♦</sup> d | ATE D'INSCRIPTION       | * STATUT                                                       | •       |
|                                                                                                    | Conseiller 1                       | Test                    | 13/02/2014              | Activé                                                         |         |
|                                                                                                    | Ref Structure                      | Test                    | 13/02/2014              | Activé                                                         |         |
|                                                                                                    | Affichage de l'élement 1 à 3 sur 3 | éléments                |                         | Interpretendent Suivant                                        | •       |
| Image: Weight of the second second |                                    |                         |                         |                                                                |         |
|                                                                                                    |                                    |                         |                         |                                                                |         |
|                                                                                                    |                                    | Contact 🗨 Pro:          | spectus 🕒 Mode d'emploi |                                                                |         |

1) Cliquez sur le nom du conseiller pour lequel vous voulez activer le compte. La colonne « Statut » indique si les comptes des conseillers de la structure sont activés.

2) La page d'édition du profil du conseiller s'ouvre :

|                     |                                                                                                    |                                                                                                    | Bienvenue Test Ref Structure (Dares, 75-Paris), <u>se déconnect</u> | <u>er</u> |
|---------------------|----------------------------------------------------------------------------------------------------|----------------------------------------------------------------------------------------------------|---------------------------------------------------------------------|-----------|
| LISTE DES JEUNES    | LISTE DES CONSEILLERS                                                                                                    | TABLEAU DE BORD                                                                                            | CHANGER MON MOT DE PASSE                                            |           |
| Éditer le conseille | r Test Conseiller 2                                                                                                    |                                                                                                    |                                                                     |           |
|                     | Informations générales * Nom *: Conseiller 2 Téléphone *: 0145859632 Informations complémentaires * Date d'inscription : 18/02/2014 VALIDER | Prénom * :<br>Test<br>Email * :<br>elise pesonel@wanadoo.fr<br>criticer ce compte<br>expriner ce conseller |                                                                     |           |
|                     |                                                                                                    |                                                                                                    |                                                                     |           |
|                     |                                                                                                    |                                                                                                    |                                                                     |           |

3) Cliquez sur « Activer ce compte »4) Cliquez sur « Valider »

 $\rightarrow$  Un mail est automatiquement envoyé au conseiller pour l'informer de l'activation de son compte.

|                                         |                        |                            | <u> </u>          |                               | _                         |  |
|-----------------------------------------|------------------------|----------------------------|-------------------|-------------------------------|---------------------------|--|
|                                         |                        |                            | Bienvenue Test Re | sf Structure (Dares, 75-Paris | i), <u>se déconnecter</u> |  |
| LISTE DES JEUNES                        | ISTE DES CONSEILLERS   | TABLEAU DE BORD            | CHANGE            | ER MON MOT DE F               | ASSE                      |  |
| Tableau de bord                         |                        |                            |                   |                               |                           |  |
| Ma structure (Dares)                    |                        |                            |                   |                               |                           |  |
| Rechercher :                            | <b></b>                |                            |                   | Afficher 10                   | éléments                  |  |
| CONSEILLER * NOMBE                      | RE DE FICHE COMPLÈTE + | NOMBRE DE FICHE INCOMPLÈTE | ÷ NON             | MBRE DE FICHES JEUNE          | ÷                         |  |
| Test Conseiller 1                       | 0                      | 0                          |                   | 0                             |                           |  |
| Test Ref Structure                      | 0                      | 0                          |                   | 0                             | Science 1                 |  |
| Amchage de reterient i la 2 our 2 ourso | ints                   |                            |                   | TECENOIN                      | Suivers #                 |  |
|                                         |                        |                            |                   |                               |                           |  |
|                                         |                        |                            |                   |                               |                           |  |
|                                         |                        |                            |                   |                               |                           |  |
|                                         |                        | Contact<br>Prospectus      |                   |                               |                           |  |

#### d. L'onglet « Tableau de bord »

Le référent structure à accès au tableau de bord pour suivre les inscriptions de l'ensemble des professionnels de sa structure.

## 4. Le profil « autres professionnels de la structure »

Les professionnels de la structure vont intégrer dans Œdipe des jeunes potentiellement éligibles à la garantie jeunes selon la règle de remplissage de leur territoire.

|             | CONNECTEZ-VOUS <u>Login</u> Mot de passe<br>elise:pesonel@trav<br>Mot de passe cubilé ?                                                                                      |
|-------------|----------------------------------------------------------------------------------------------------|
| Inscription | à la plateforme OEDIPE                                                                                                    |
|             |                                                                                                    |
|             | *. Les mormaturs marquees o un actensque sont obligatores.                                                                                                    |
|             | Votre structure *                                                                                                    |
|             | uepartement *: suucture *:                                                                                                    |
|             | Si votre structure ne figure pas dans la liste veuillez<br>envover un mail à cedine/@travail.couv.fr.avant.cour.cluid "Jund.chune structure" avec les informations suivantes |
|             | votre département, le nom de votre structure, votre nom, votre prénom, votre numéro de téléphone et votre email.                                                             |
|             | Vos informations générales *                                                                                                    |
|             | Hom*: Prénom*:                                                                                                    |
|             |                                                                                                    |
|             | Teléphone ' : Email ' :<br>elise.pesonel@travail.gouv.fr                                                                                                    |
|             |                                                                                                    |
|             | Votre mot de passe *                                                                                                    |
|             | Mot de passe ' : Confirmation ' :                                                                                                    |
|             |                                                                                                    |
|             |                                                                                                    |
|             |                                                                                                    |
|             |                                                                                                    |
|             |                                                                                                    |
|             |                                                                                                    |
|             |                                                                                                    |
|             | Contact<br>Prospectus                                                                                                    |

#### a. Accès à Oedipe

1) Choisir votre département

2) Choisir dans la liste votre structure

Si votre structure n'apparait pas dans la liste, suivre les instructions et l'administrateur de la plate forme vous recontactera rapidement.

3) Indiquer votre nom, prénom, email et numéro de téléphone

4) Choisir votre mot de passe et valider.

 $\rightarrow$  un mail de confirmation d'inscription est envoyé à l'adresse email indiquée.

Le compte doit être validé par votre référent de structure.

Une fois que le compte est validé

 $\rightarrow$  un mail est envoyé pour vous signaler l'activation de votre compte

Votre compte est créé : vous pouvez vous connecter à la plateforme grâce à votre login (email) et votre mot de passe et intégrer des jeunes.

#### b. Inscrire des jeunes

Sur la page « Liste des jeunes », la règle de remplissage du territoire auquel appartient le professionnel et les critères d'éligibilité sont rappelés.

|                                                                                                    |                                                                                                    |                                                                                                    | Bienvenue Test Conseil                                                                                         | er 1 (Dares, 75-Paris), <u>se déconnecte</u> | <u>r</u> |
|----------------------------------------------------------------------------------------------------|----------------------------------------------------------------------------------------------------|----------------------------------------------------------------------------------------------------|----------------------------------------------------------------------------------------------------|----------------------------------------------|----------|
| LISTE DES JEU                                                                                                    | JNES                                                                                                    | CHANGER MON MOT DE PASSE                                                                                                    |                                                                                                    |                                              |          |
| Liste des je                                                                                                    | eunes                                                                                                    | millon de las mas notantiallament állvihlas à la desantia las mas                                                                                                    |                                                                                                    |                                              |          |
| <ul> <li>Il s'agit de sieunes d<br/>le retrouver facilement)</li> <li>être âgés de dix-l</li> <li>vivre hors du foy</li> <li>être ni en emploi,</li> <li>avoir un niveau d</li> </ul> | Iont la première<br>et qui remplissent<br>huit à vingt-cinq ar<br>er de leurs parent<br>ni en formation, ni<br>le ressources qui r | and to points possible devines and to agreed with a points of our set<br>ou qui serrof susceptibles de remplir les critères suivants au cours du 1e<br>is révolus ;<br>so uau sein de ce foyer sans recevoir de soutien financier de leurs parer<br>scolarisés, ni éludiants ;<br>e dépasse pas le plafond du RSA ; | contact actif (vous connaissez la situatior<br>r semestre 2014;<br>rts (au-delà de l'obligation alimentaire) ; | ) du jeune et vous pouvez l'appeler ou       |          |
| Rechercher :                                                                                                    |                                                                                                    |                                                                                                    |                                                                                                    | Afficher 10 💌 éléments                       |          |
| NOM PI                                                                                                    | rénom <sup>¢</sup>                                                                                                    | DATE DE CRÉATION DU DOSSIER +                                                                                                    | DOSSIER COMPLET                                                                                                | ♦ FONCTIONS ♦                                |          |
| JEUNE                                                                                                    | UN                                                                                                    | 11/02/2014                                                                                                    | Non                                                                                                    | PDF                                          |          |
| JEUNE                                                                                                    | DEUX                                                                                                    | 11/02/2014                                                                                                    | Non                                                                                                    | PDF                                          |          |
| NOUVEA                                                                                                    |                                                                                                    | ver i s                                                                                                    |                                                                                                    | TICLERRIE SUIVAIE                            |          |
|                                                                                                    |                                                                                                    | Contact<br>Prospectus<br>Mode d'emploi                                                                                                    |                                                                                                    |                                              |          |

- 1) Cliquez sur « Nouveau »
- 2) Le formulaire d'inscription apparait :

|                  |                                                  | Bienvenue Test Conseiller 1 (Dares, 75-Paris), <u>se déconnecter</u> |
|------------------|--------------------------------------------------|----------------------------------------------------------------------|
| LISTE DES JEUNES | CHANGER MON MOT DE PAS                           | SE                                                                   |
|                  |                                                  |                                                                      |
| Ajouter un jeune |                                                  |                                                                      |
|                  | * · Les informations marquées d'un astérisque sr | nt obligatoires Afficher Jes champs ortionnels                       |
|                  | - Les mormanens manqueses d'an decensique se     | In compare co. <u>Citiza nor vicinizer state inde</u>                |
|                  | Informations generales                           | Performante.                                                         |
|                  | Nom * :                                          | Prenom :                                                             |
|                  | Sexe ':                                          | Hationalité ' :                                                      |
|                  | C Femme                                          | C Union Européenne                                                   |
|                  |                                                  | C Autre<br>C Ne sait pas                                             |
|                  | Téléphone portable * :                           | Téléphone fixe ':                                                    |
|                  |                                                  |                                                                      |
|                  | Date de naissance                                |                                                                      |
|                  | Date de naissance * :                            | Pays de naissance ' :                                                |
|                  | JJ/MM/AAAA                                       | C France<br>C Autre                                                  |
|                  | Δdresse                                          |                                                                      |
|                  | Adresse * :                                      |                                                                      |
|                  |                                                  |                                                                      |
|                  |                                                  |                                                                      |
|                  |                                                  |                                                                      |
|                  | Code postal * :                                  | Commune ':                                                           |
|                  |                                                  |                                                                      |
|                  | Situation du jeune                               |                                                                      |
|                  | Quels sont selon vous les freins à l'emplo       | i de ce jeune ' (possible de cocher plusieurs réponses)              |

3) Pour valider l'inscription l'ensemble des champs doivent être remplis.

4) Pour finaliser l'inscription, cliquez sur « Valider »

|                   | Bienvenue Test Conseiller 1 (Dares, 75-Paris), <u>se déconnecter</u>                                                                                                    |                                                                                                    |                              |                     |         |         |                  |  |  |  |
|-------------------|----------------------------------------------------------------------------------------------------|----------------------------------------------------------------------------------------------------|------------------------------|---------------------|---------|---------|------------------|--|--|--|
|                   | LISTE DES JEUNE                                                                                                    | IS CHANGER                                                                                                    | MON MOT DE PASSE             |                     |         |         |                  |  |  |  |
|                   | Liste des jeun                                                                                                    | Liste des jeunes                                                                                                    |                              |                     |         |         |                  |  |  |  |
|                   | Vous devez inscrire dans Œd<br><b>II s'agit des jeunes dont l</b> a<br>le retrouver facilement) et qu                                                                                                    | ous devez inscrire dans Œdipe un échantilion de jeunes potentiellement éligibles à la gerantie jeunes<br>« agit des jeunes dont la première lettre du nom de famille est h, h, h, h, d ou fit avec qui vous êtes en contact actif (vous connaissez la situation du jeune et vous pouvez l'appeler ou<br>retrouver tacilement) et qui remissionent ou qui seront subscribit de suivants au cours du 1 er semestre 2014: |                              |                     |         |         |                  |  |  |  |
|                   | <ul> <li>étre ågås de dix-hul å vingd-cinn ans révolue;</li> <li>virve hors avante so una seni de ce fover sans recevoir de soutien financier de leurs parents (au-delà de l'obligation alimentaire);</li> <li>étre ni en emploi, ni en formation, ni scolarisés, ni étudiants;</li> <li>avoir un niveau de ressources qui ne dépasse pas le plafond du RSA;</li> </ul> |                                                                                                    |                              |                     |         |         |                  |  |  |  |
|                   | Rechercher :                                                                                                    |                                                                                                    |                              |                     |         | Affiche | er 10 💌 éléments |  |  |  |
| our reatifier das |                                                                                                    | DM + DATE DE CR                                                                                                    | EATION DU DOSSIER            | ¢ Dossier           | COMPLET | ¢ FONCT | ions ¢           |  |  |  |
| our recurier des  | JEUNE                                                                                                    | UN                                                                                                    | 11/02/2014                   |                     | Non     |         | PDF              |  |  |  |
| formations        | JEUNE F                                                                                                    | DEUX                                                                                                    | 11/02/2014                   |                     | Non     |         | PDF              |  |  |  |
|                   | Affichage de l'élement 1 à 2 sur 2 éléments                                                                                                    |                                                                                                    |                              |                     |         |         |                  |  |  |  |
|                   | NOUVEAU                                                                                                    |                                                                                                    |                              |                     |         |         |                  |  |  |  |
|                   |                                                                                                    |                                                                                                    |                              |                     |         |         |                  |  |  |  |
|                   |                                                                                                    |                                                                                                    | Conte<br>Prospet<br>Mode d'e | ct<br>:tus<br>mploi |         |         |                  |  |  |  |

Il est toujours possible de rectifier les informations d'un jeune en cliquant sur son nom dans l'écran «Liste des jeunes ».

## Oubli du mot de passe

Si vous avez oublié votre mot de passe. Cliquez sur le bouton « Mot de passe oublié » en haut à droite sur la page d'accueil.

| Mot de passe oublié                                                                                                    |  |
|----------------------------------------------------------------------------------------------------|--|
| Mot de passe oublié *<br>Merci de saisir votre email afin que nous puissions vous renvoyer un mot de passe<br>Adresse email * : |  |
| VALIDER RECOMMENCER                                                                                                    |  |
|                                                                                                    |  |
|                                                                                                    |  |

Indiquez votre adresse mail et vous recevrez un mail avec un nouveau mot de passe. Pensez à regarder dans vos spam ou courrier indésirable, le mail peut s'y trouver.

### Contact

Pour tout support technique ou toute autre question sur l'évaluation, vous pouvez contacter l'équipe de la DARES à l'adresse mail <u>oedipe@travail.gouv.fr</u>.